|                                      | PROCEDIMIENTO ACTUALIZACIÓN<br>DE INFORMACIÓN EN LAS BASES<br>DE DATOS DEL SISBÉN |                             | Código: PR-DE-005                  |
|--------------------------------------|-----------------------------------------------------------------------------------|-----------------------------|------------------------------------|
|                                      | DIRECCIONAMIENTO ESTRATEGICO                                                      |                             | Versión: 2                         |
| W2 CUDAD 3                           |                                                                                   |                             | Página 1 de 7                      |
|                                      |                                                                                   |                             | Fecha de Aprobación:<br>20/10/2021 |
| Elaboró. Profesional Universitario - |                                                                                   | Revisó: Director de         | Aprobá: Comitá Tácnico do          |
| Director de Planeación               |                                                                                   | Planeación Socioeconómica e | Calidad                            |
| Socioeconómica e Inversión           |                                                                                   | Inversión                   | Calidad                            |

- 1. OBJETIVO: Garantizar que los datos de retiros, inclusión y modificación en las fichas del SISBÉN queden debidamente aprobados por el DNP y actualizados en la Plataforma SisbenApp.
- 2. ALCANCE: El procedimiento inicia con la solicitud de actualización de datos por parte del usuario bien sea para retiro o ingreso de integrantes del núcleo familiar y/o actualización de información de miembros del hogar, este procedimiento termina con la aprobación de la solicitud por parte del DNP en el aplicativo SISBENAPP.
- 3. POLÍTICAS DE OPERACIÓN: Este procedimiento se encuentra enmarcado dentro del cumplimiento de las siguientes políticas de gestión y desempeño institucional del Modelo integral de Planificación y Gestión -MIPG-, así:

**3.1 Política de Servicio al Ciudadano**: Esta política se cumple en la medida en que con este procedimiento se racionalizan los trámites para los usuarios del área de trabajo SISBEN, simplificando, estandarizando, optimizando, eliminando y automatizando pasos en los trámites y servicios; para reducir costos, tiempos, documentos, procesos y pasos.

| No | Actividad – Descripción-                                                                                                    | <b>Responsable</b><br>(Cargo o nivel que<br>realiza la actividad)                    | Registro<br>(evidencia de la<br>actividad, si<br>aplica) |
|----|----------------------------------------------------------------------------------------------------|--------------------------------------------------------------------------------------|----------------------------------------------------------|
| 1  | Inicio Trámite Presencial                                                                                                    |                                                                                      |                                                          |
| 2  | <b>Solicitar Atención Presencial</b> : Presentar la solicitud de actualización ante el área de trabajo del SISBEN, identificando el tipo de actualización a realizar, si es retiro o ingreso de personas del núcleo familiar y/o actualización de información de miembros del hogar. | Usuario mayor de 18<br>años -Preferiblemente<br>jefe del hogar-                      |                                                          |
| 3  | Entregar información de requisitos al usuario.<br>Informarle que debe presentar copia del documento de<br>identidad del solicitante y de los que se van a cambiar.                                                                                                    | Auxiliar Administrativo<br>407 grado 08 / Auxiliar<br>Administrativo 406<br>grado 03 |                                                          |
| 4  | Entregar los documentos necesarios                                                                                                    | Usuario                                                                              |                                                          |
| 5  | <b>Ingresar al Sistema</b> : Digitar los datos de la (s) persona (s) que requieren actualización de información con la copia del documento de identidad.                                                                                                    | Auxiliar Administrativo<br>407 grado 08 / Auxiliar<br>Administrativo 406<br>grado 03 | Plataforma de<br>SISBENAPP                               |
| 6  | <b>Clasificar la solicitud</b> : Ingresar los datos de las personas que requieren actualizar información.                                                                                                    | Auxiliar Administrativo<br>407 grado 08 / Auxiliar<br>Administrativo 406<br>grado 03 | Plataforma de<br>SISBENAPP                               |

## 4. DESCRIPCIÓN DE ACTIVIDADES:

|                                      | PROCEDIMIENTO ACTUALIZACIÓN<br>DE INFORMACIÓN EN LAS BASES<br>DE DATOS DEL SISBÉN |                             | Código: PR-DE-005                  |
|--------------------------------------|-----------------------------------------------------------------------------------|-----------------------------|------------------------------------|
|                                      |                                                                                   |                             | Versión: 2                         |
| CIUDAD 14                            | DIRECCIONAMIENTO ESTRATEGICO                                                      |                             | Página 2 de 7                      |
|                                      |                                                                                   |                             | Fecha de Aprobación:<br>20/10/2021 |
| Elaboró. Profesional Universitario - |                                                                                   | Revisó: Director de         | Aprobá: Comitá Tácnico do          |
| Director de Planeación               |                                                                                   | Planeación Socioeconómica e | Calidad                            |
| Socioeconómica e Inversión           |                                                                                   | Inversión                   | Calidad                            |

| No  | Actividad – Descripción-                                                                                                    | <b>Responsable</b><br>(Cargo o nivel que<br>realiza la actividad)                    | Registro<br>(evidencia de la<br>actividad, si<br>aplica) |
|-----|----------------------------------------------------------------------------------------------------|--------------------------------------------------------------------------------------|----------------------------------------------------------|
| 7   | یSe va a ingresar un nuevo miembro?                                                                                                    | Auxiliar Administrativo<br>407 grado 08 / Auxiliar<br>Administrativo 406<br>grado 03 |                                                          |
| 7.1 | SI: Ingresar nuevo miembro al SISBENAPP, con copia del documento de identidad. Continua el trámite en el <b>paso 13</b> de este procedimiento.                                                                                                    | Auxiliar Administrativo<br>407 grado 08 / Auxiliar<br>Administrativo 406<br>grado 03 |                                                          |
| 8   | ¿Se va a retirar a un miembro vivo?                                                                                                    | Auxiliar Administrativo<br>407 grado 08 / Auxiliar<br>Administrativo 406<br>grado 03 |                                                          |
|     | <b>SI: Indicar al usuario que el trámite es presencial</b> :<br>Para retiro de personas (no jefe de hogar), se debe<br>marcar la persona a retirar, y la solicitud debe ser<br>presentada directamente por la persona que se retira.                                                                                                    |                                                                                      |                                                          |
| 8.1 | Para retiro de hogar se deberán marcar todas las<br>personas que conforman el hogar.<br>De retirarse una persona y este sea el jefe de hogar, este<br>se retirará del hogar y de las bases del SISBEN, y el<br>resto de personas de la ficha deberán solicitar una nueva<br>visita al domicilio, iniciando con ello el procedimiento de<br>Encuesta Nueva. ( <b>Observación No 1</b> ) | Auxiliar Administrativo<br>407 grado 08 / Auxiliar<br>Administrativo 406<br>grado 03 | Plataforma de<br>SISBENAPP                               |
| 8.2 | NO: En caso de retiro por fallecimiento, la solicitud la debe presentar alguien residente del hogar de la persona fallecida y se debe anexar copia del registro civil de defunción. Continua el trámite en el <b>paso 15</b> de este procedimiento.                                                                                                    | Auxiliar Administrativo<br>407 grado 08 / Auxiliar<br>Administrativo 406<br>grado 03 |                                                          |
| 9   | Solicitar su retiro de la ficha anterior.                                                                                                    | Usuario                                                                              |                                                          |
| 10  | Entregar documentos soportes del nuevo núcleo familiar.<br>Continua el trámite en el <b>paso 17</b> de este procedimiento.                                                                                                    | Usuario                                                                              |                                                          |
| 11  | Solicitar procedimiento de encuesta nueva                                                                                                    | Usuario                                                                              |                                                          |
| 12  | Fin para Ingreso o retiro de personas del SISBEN.                                                                                                    |                                                                                      |                                                          |
| 13  | Entrega de soporte de cambio y/o actualización al usuario. Entregar documento soporte que realizo la solicitud de actualización al usuario en medio impreso.                                                                                                    | Auxiliar Administrativo<br>407 grado 08 / Auxiliar<br>Administrativo 406<br>grado 03 | Plataforma de<br>SISBENAPP                               |

|                                      | PROCEDIMIENTO ACTUALIZACIÓN<br>DE INFORMACIÓN EN LAS BASES<br>DE DATOS DEL SISBÉN |                             | Código: PR-DE-005                  |
|--------------------------------------|-----------------------------------------------------------------------------------|-----------------------------|------------------------------------|
| CIEDAD 2                             | DIRECCIONAMIENTO ESTRATEGICO                                                      |                             | Versión: 2                         |
|                                      |                                                                                   |                             | Página 3 de 7                      |
|                                      |                                                                                   |                             | Fecha de Aprobación:<br>20/10/2021 |
| Elaboró. Profesional Universitario - |                                                                                   | Revisó: Director de         | Aprobá: Comitá Tácnico do          |
| Director de Planeación               |                                                                                   | Planeación Socioeconómica e | Colidad                            |
| Socioeconómica e Inversión           |                                                                                   | Inversión                   | Calidad                            |

| No   | Actividad – Descripción-                                                                                                    | <b>Responsable</b><br>(Cargo o nivel que<br>realiza la actividad)                    | Registro<br>(evidencia de la<br>actividad, si<br>aplica)                                 |
|------|----------------------------------------------------------------------------------------------------|--------------------------------------------------------------------------------------|------------------------------------------------------------------------------------------|
| 14   | Recibir copia de la solicitud de actualización. Continua el trámite en el <b>paso 16</b> de este procedimiento.                                                                                     | Usuario                                                                              |                                                                                          |
| 15   | Entregar acta de defunción.                                                                                                    | Usuario                                                                              |                                                                                          |
| 16   | Generar copia de la solicitud de actualización para archivo interno.                                                                                                    | Auxiliar Administrativo<br>407 grado 08 / Auxiliar<br>Administrativo 406<br>grado 03 |                                                                                          |
| 17   | Generar la novedad de ingreso o retiro en SISBENAPP: Seleccionar la(s) persona(s), a ingresar o retirar de la base de datos y/o las personas que van a actualizar datos.                            | Auxiliar Administrativo<br>407 grado 08 / Auxiliar<br>Administrativo 406<br>grado 03 |                                                                                          |
| 18   | Entregar soporte de retiro al usuario.                                                                                                    | Auxiliar Administrativo<br>407 grado 08 / Auxiliar<br>Administrativo 406<br>grado 03 | Plataforma de<br>SISBENAPP                                                               |
| 19   | Recibir soporte de retiro y finaliza el trámite con el <b>paso</b><br>12 de este procedimiento.                                                                                                    | Usuario.                                                                             |                                                                                          |
| 20   | Recibir copia de la Actualización                                                                                                    | Profesional<br>Universitario Grado 6                                                 |                                                                                          |
| 21   | <b>Transmitir Información al DNP</b> : Generar transmisión de información y solicitudes al DNP.                                                                                                    | Profesional<br>Universitario Grado 6                                                 |                                                                                          |
| 22   | Verificar listado de envíos realizados al DNP.                                                                                                    | Auxiliar Administrativo<br>407 grado 08 / Auxiliar<br>Administrativo 406<br>grado 03 | Plataforma de<br>SISBENAPP                                                               |
| 23   | ¿La información se transmitió correctamente?                                                                                                    | Profesional<br>Universitario Grado 6                                                 |                                                                                          |
| 23.1 | <b>SI</b> : enviar copia para archivo donde se describa el reporte de solicitud de trámite en físico para solicitudes de retiro, inclusión y modificación presentadas por los usuarios.             | Profesional<br>Universitario Grado 6                                                 |                                                                                          |
| 23.2 | NO: se devuelve al paso 21 de este procedimiento.                                                                                                    | Profesional<br>Universitario Grado 6                                                 |                                                                                          |
| 24   | Alimentar archivo en Excel con el cambio solicitado<br>por el usuario. Crear archivo en Excel con las solicitudes<br>de retiro, inclusión y modificación presentadas por los<br>usuarios15 minutos- | Técnico Administrativo<br>Código 367 Grado 01                                        | Archivo en<br>Excel SISBEN<br>IV 2021<br>C:\User\rgtorre<br>s\Desktop\SISB<br>EN IV 2021 |

|                                      | PROCEDIMIENTO ACTUALIZACIÓN<br>DE INFORMACIÓN EN LAS BASES<br>DE DATOS DEL SISBÉN |                             | Código: PR-DE-005                  |
|--------------------------------------|-----------------------------------------------------------------------------------|-----------------------------|------------------------------------|
|                                      |                                                                                   |                             | Versión: 2                         |
| CIUDAD CUDAD                         | DIRECCIONAMIENTO ESTRATEGICO                                                      |                             | Página 4 de 7                      |
|                                      |                                                                                   |                             | Fecha de Aprobación:<br>20/10/2021 |
| Elaboró. Profesional Universitario - |                                                                                   | Revisó: Director de         | Anrobá: Comitá Tácnico do          |
| Director de Planeación               |                                                                                   | Planeación Socioeconómica e | Colidad                            |
| Socioeconómica e Inversión           |                                                                                   | Inversión                   | Calidad                            |

| No   | Actividad – Descripción-                                                                                                    | <b>Responsable</b><br>(Cargo o nivel que<br>realiza la actividad) | Registro<br>(evidencia de la<br>actividad, si<br>aplica)                                       |
|------|----------------------------------------------------------------------------------------------------|-------------------------------------------------------------------|------------------------------------------------------------------------------------------------|
| 25   | Verificar en la plataforma SisbenApp el estado de las<br>encuestas: revisar en la plataforma SisbenApp el estado<br>de las solicitudes de retiro, inclusión y modificación<br>presentadas por los usuarios.                                                                                                    | Técnico Administrativo<br>Código 367 Grado 01                     | Archivo Plano<br>diario en Excel                                                               |
| 26   | ¿La solicitud está pendiente, rechazada o cancelada?<br>Se verifica el estado de la solicitud para saber si está<br>pendiente, realizada, sincronizada, aprobada, rechazada<br>y cancelada por el DNP.                                                                                                    | Técnico Administrativo<br>Código 367 Grado 01                     | SisbenApp                                                                                      |
| 26.1 | <b>SI:</b> En los casos en que la solicitud en su estado aparezca Pendiente, Rechazada y Cancelada son devueltas para verificación al Profesional universitario del área, para que subsane la inconsistencia. Continua el trámite en <b>el paso 27</b> de este procedimiento.                                                               | Técnico Administrativo<br>Código 367 Grado 01                     | SisbenApp                                                                                      |
| 26.2 | NO: En los casos en que la solicitud fue realizada,<br>sincronizada y aprobada, se debe Alimentar el archivo<br>SISBEN IV 2021, con la información de las solicitudes de<br>retiro, inclusión y modificación presentadas por los<br>usuarios y que fueron aprobadas por el DNP. Continua el<br>trámite en el paso 29 de este procedimiento. | Técnico Administrativo<br>Código 367 Grado 01                     | Archivo en<br>Excel SISBEN<br>IV 2021<br>C:\User\rgtorre<br>s\Desktop\SISB<br>EN IV 2021       |
| 27   | Llamar vía telefónica al usuario para verificar información reportada al momento de realizar la encuesta y enviar la novedad al DNP por correo electrónico.                                                                                                    | Profesional<br>Universitario Grado 6                              | Correo del<br>DNP al que se<br>envía la<br>novedad<br><u>nuevosisben@</u><br><u>dnp.gov.co</u> |
| 28   | ¿Se pudo subsanar la inconsistencia con la llamada?                                                                                                    | Profesional<br>Universitario Grado 6                              |                                                                                                |
| 28.1 | SI: se debe enviar al Técnico Administrativo para que por<br>favor nuevamente repita el paso 25 para estos casos.                                                                                                    | Profesional<br>Universitario Grado 6                              |                                                                                                |
| 28.2 | NO: Enviar documentos para archivo. Continua el trámite<br>en el paso 30 de este procedimiento.                                                                                                    | Profesional<br>Universitario Grado 6                              |                                                                                                |
| 29   | Generar reporte mensual: Sacar reporte de solicitudes por retiro, inclusión y modificación presentadas por mes.                                                                                                    | Técnico Administrativo<br>Código 367 Grado 01                     | Archivo en<br>Excel SISBEN<br>IV 2021<br>C:\User\rgtorre<br>s\Desktop\SISB<br>EN IV 2021       |

|                                      | PROCEDIMIENTO ACTUALIZACIÓN<br>DE INFORMACIÓN EN LAS BASES<br>DE DATOS DEL SISBÉN |                             | Código: PR-DE-005                  |
|--------------------------------------|-----------------------------------------------------------------------------------|-----------------------------|------------------------------------|
|                                      |                                                                                   |                             | Versión: 2                         |
| W2 CODAD 3                           | DIRECCIONAMIENTO ESTRATEGICO                                                      |                             | Página 5 de 7                      |
|                                      |                                                                                   |                             | Fecha de Aprobación:<br>20/10/2021 |
| Elaboró. Profesional Universitario - |                                                                                   | Revisó: Director de         | Anrobá: Comitá Tácnico do          |
| Director de Planeación               |                                                                                   | Planeación Socioeconómica e | Calidad                            |
| Socioecon                            | ómica e Inversión                                                                 | Inversión                   | Calidad                            |

| No   | Actividad – Descripción-                                                                                                    | <b>Responsable</b><br>(Cargo o nivel que<br>realiza la actividad) | Registro<br>(evidencia de la<br>actividad, si<br>aplica)                                |
|------|----------------------------------------------------------------------------------------------------|-------------------------------------------------------------------|-----------------------------------------------------------------------------------------|
| 30   | Archivar documentos: Se organizan los paquetes de<br>solicitudes por retiro, inclusión y modificación<br>presentadas, verificando la fecha de creación – fecha de<br>solicitud de encuesta- ubicándolas de menor a mayor<br>teniendo en cuenta la fecha.                                                                                                    | Técnico Administrativo<br>Código 367 Grado 01                     | Archivo de<br>gestión                                                                   |
| 31   | Fin del procedimiento presencial y virtual                                                                                                    |                                                                   |                                                                                         |
| 33   | En el caso en que la solicitud se presente de manera<br>virtual se debe hacer al correo <u>sisben@fusagasuga-</u><br><u>cundinamarca.gov.co</u> , adjuntando a la solicitud los<br>mismos documentos que se requieren en el paso 3<br>indicando en el correo que tipo de actualización desea<br>realizar.                                                                                                    | Usuario                                                           | correo<br>sisben@fusaga<br>suga-<br>cundinamarca.<br>gov.co                             |
| 34   | Verificar los documentos enviados por correo electrónico                                                                                                    | Profesional<br>Universitario Grado 6                              | correo<br><u>sisben@fusaga</u><br><u>suga-</u><br><u>cundinamarca.</u><br><u>gov.co</u> |
| 35   | ¿Los documentos están completos?                                                                                                    | Profesional<br>Universitario Grado 6                              |                                                                                         |
| 35.1 | SI: Registrar solicitud en SISBENAPP                                                                                                    | Profesional<br>Universitario Grado 6                              | Plataforma de<br>SISBENAPP                                                              |
| 35.2 | NO: Solicitar al usuario completar documentos por correo electrónico y continua el procedimiento en el <b>paso 38</b> .                                                                                                    | Profesional<br>Universitario Grado 6                              |                                                                                         |
| 36   | Informar al usuario al respectivo correo que le ha sido<br>asignado un turno con fecha y hora para que se acerque<br>de manera presencial a realizar el trámite de<br>actualización.<br>Cuando el trámite fue requerido por internet, se envía el<br>documento soporte de la solicitud de actualización al<br>usuario de manera digital se envía a su correo, indicando<br>que debe acercarse de manera presencial a firmar el<br>trámite en el DMC. | Profesional<br>Universitario Grado 6                              |                                                                                         |
| 37   | Solicitar atención con cita asignada por internet y continua el trámite en el paso 5 de este procedimiento.                                                                                                    | Usuario                                                           |                                                                                         |
| 38   | Completar documentos y reenviar por correo<br>electrónico a sisben@fusagasuga-cundinamarca.gov.co<br>y continua el trámite en el paso 34 de este<br>procedimiento.                                                                                                    | Usuario                                                           |                                                                                         |

|                                      | PROCEDIMIENTO ACTUALIZACIÓN<br>DE INFORMACIÓN EN LAS BASES<br>DE DATOS DEL SISBÉN |                             | Código: PR-DE-005                  |
|--------------------------------------|-----------------------------------------------------------------------------------|-----------------------------|------------------------------------|
|                                      |                                                                                   |                             | Versión: 2                         |
| W2 CODAD J                           | DIRECCIONAMIENTO ESTRATEGICO                                                      |                             | Página 6 de 7                      |
|                                      |                                                                                   |                             | Fecha de Aprobación:<br>20/10/2021 |
| Elaboró. Profesional Universitario – |                                                                                   | Revisó: Director de         | Anrobá: Comitá Tácnico do          |
| Director de Planeación               |                                                                                   | Planeación Socioeconómica e | Calidad                            |
| Socioeconómica e Inversión           |                                                                                   | Inversión                   | Calidad                            |

**OBSERVACIÓN 1, ACTIVIDAD 8.1**: En el caso en que el que quiera retirarse de la ficha de SISBEN sea el jefe de hogar, ello generará una nueva solicitud de visita a las personas que quedan en la ficha, en tal sentido, se debe iniciar para el resto de personas de la familia el procedimiento de Encuesta Nueva SISBEN y allí indicar que requieren una nueva visita al hogar.

- 5. RESULTADO FINAL: Registrar los cambios y/o actualizaciones del documento de identificación, ingresos o retiros de los integrantes del hogar en la base de datos nacional SISBEN, para que puedan acceder a los diferentes programas sociales que ofrece el Estado en los casos que aplique.
- 6. **DEFINICIONES:** Las siglas y la definición de términos técnicos propios del procedimiento que son necesarios para su ejecución, son los que se enuncian a continuación;
- 6.1. BASE NACIONAL CERTIFICADA: Herramienta generada en la plataforma del DNP que permite realizar a los usuarios consultas sobre los resultados de su encuesta.
- **6.2. DMC**: -Dispositivo Móvil de Captura- este nombre corresponde a los aparatos móviles asignados a cada encuestador para que realice la encuesta del SISBEN por hogar.
- 6.3. DNP: Departamento Nacional de Planeación.
- 6.4. SISBEN: Sistema de Identificación de Potenciales Beneficiarios para Programas Sociales.
- **6.5. SISBENAPP**: Es la aplicación que se encuentra en los dispositivos móviles de los encuestadores y en el área de trabajo donde se encuentra el Software local que tiene el mismo nombre.
- 7. DOCUMENTOS DE REFERENCIA: Los documentos que contienen información asociada al procedimiento y que sirven como instrumentos de consulta y referenciación para la ejecución del mismo son:
- 7.1. CONPES 3877 de 2016: Declaratoria de importancia estratégica del sistema de información de potenciales beneficiarios SISBEN IV.
- **7.2.** Decreto 441 del 16 de marzo de 2017 del DNP, el cual reglamenta el artículo 2 de la ley 1176 de 2007, respecto del instrumento de focalización de los servicios sociales, y se dictan otras disposiciones.
- **7.3.** MANUAL DE DEMANDA versión 3 SISBENAPP: ilustra cómo se realiza una solicitud, cómo se realiza una modificación.
- 7.4. MANUAL DEL USUARIO SISBENAPP DEMANDA DMC (DISPOSITIVO MÓVIL DE CAPTURA) EMITIDO POR EL DNP: ilustra sobre cómo se debe realizar la encuesta de SISBEN, versión 3 vigencia 2020.
- 8. RELACIÓN DE FORMATOS: Por ser este un procedimiento nuevo no tiene aún formatos creados, todo el trámite se realiza por la plataforma SISBENAPP.

|                                      | PROCEDIMIENTO ACTUALIZACIÓN<br>DE INFORMACIÓN EN LAS BASES<br>DE DATOS DEL SISBÉN |                             | Código: PR-DE-005                  |
|--------------------------------------|-----------------------------------------------------------------------------------|-----------------------------|------------------------------------|
|                                      |                                                                                   |                             | Versión: 2                         |
| CIUDAD                               | DIRECCIONAMIENTO ESTRATEGICO                                                      |                             | Página 7 de 7                      |
|                                      |                                                                                   |                             | Fecha de Aprobación:<br>20/10/2021 |
| Elaboró. Profesional Universitario - |                                                                                   | Revisó: Director de         | Aprobá: Comitá Tácnico do          |
| Director de Planeación               |                                                                                   | Planeación Socioeconómica e | Colidad                            |
| Socioeconómica e Inversión           |                                                                                   | Inversión                   | Calluad                            |
|                                      |                                                                                   |                             |                                    |

| CODIGO | NOMBRE DEL FORMATO |  |  |
|--------|--------------------|--|--|
|        | No Aplica          |  |  |
|        |                    |  |  |

- 9. ANEXOS: Hace parte de este procedimiento el flujograma que describe de manera gráfica la forma de realizar este trámite. Éste se entrega en archivo adjunto en formato SVG, el cual se puede abrir conectado a internet para su descarga por primera vez y luego se puede visualizar sin internet, no necesita ningún programa ni aplicación especial para su visualización.
- 10. CONTROL DE CAMBIOS: No se realizan cambios, por ser este un procedimiento nuevo.

| Fecha      | Versión | Descripción del Cambio |
|------------|---------|------------------------|
| 19/10/2021 | 1       | Creación del documento |